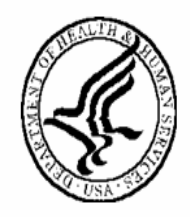

National Institutes of Health Office of Extramural Research

## eCOI Users' Guide (Peer Review/IAR)

Version 2.13.0.0 – December 14, 2007

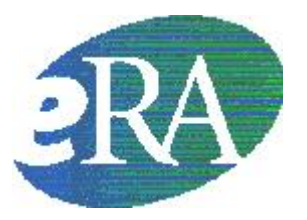

### **Table of Contents**

| Electronic Conflict of Interest (eCOI)                               | 1  |
|----------------------------------------------------------------------|----|
| Reviewers—eCOI                                                       | 2  |
| Access eCOI Forms                                                    | 2  |
| Sign the Pre-meeting COI Form                                        | 2  |
| Sign the Post-meeting COI Form                                       | 6  |
| Sign the SRG Minutes/Budget Form                                     | 8  |
| SRA/GTA—eCOI                                                         | 12 |
| Enable/Disable eCOI Meeting-Wide Option                              |    |
| Track eCOI Forms                                                     |    |
| View Specific Reviewer's List of Applications                        |    |
| Designate SRG Minutes/Budget Signee                                  |    |
| Pre-meeting COI Form-Page 1                                          |    |
| Post-meeting COI                                                     | 20 |
| Conflict Report                                                      | 21 |
| Grant Application Reviewers—Confidentiality and Non Disclosure Rules |    |

# Electronic Conflict of Interest (eCOI)

With this IAR release, Reviewers can *electronically* sign Conflict of Interest forms. The eCOI forms are accessed from the IAR module. eCOIs will co-exist with the paper forms. The form will be available as long as reviewers have access to the Internet Assisted Review (IAR) module for that particular meeting. There is no change in the conflict of interest policy with the electronic forms' introduction (*see* Grant Application Reviewers—Confidentiality and Non Disclosure Rules on page 22, or access the policy at

http://grants.nih.gov/grants/peer/COI\_Information.pdf).

NOTE: The eRA system maintains a meeting's eCOI information for 10 years.

Reviewers access specific eCOI forms from the **List of Meetings** screen when the "Allow eCOI Submission" meeting option is enabled (*see* **Enable/Disable eCOI Meeting-Wide Option** on page 12).

### Access eCOI Forms

To access an eCOI form:

1. Click the desired form's link on the **List of Meetings** screen (*see* Figure 1).

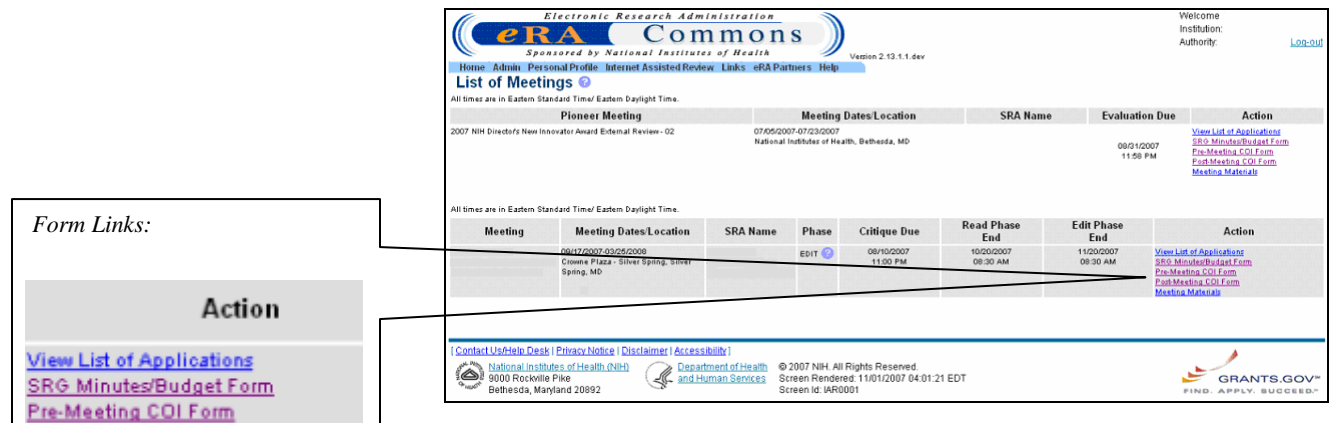

Figure 1: List of Meetings Screen (IAR0001).

**NOTE:** The **Post-Meeting COI Form** link is not available for reviewers designated as "Mail/Outside Opinion Reviewers" in the Committee Management system.

### Sign the Pre-meeting COI Form

Post-Meeting COI Form Meeting Materials

### To sign the **Pre-meeting COI Form**:

- 1. Open the **Pre-meeting COI Form** (*see* **Access eCOI Forms** on page 2).
- The **Pre Meeting Form** screen displays (*see* Figure 2).

|                                          | Control Research Administration     Welcome     Institution     Sponsored 3P. National Institutes of Residu     Monte, Administration     Vesiss2.10.1.1 dev     Pre Administration Proceeding Form                                                                                                    | <u>g-out</u> |
|------------------------------------------|----------------------------------------------------------------------------------------------------|--------------|
| Links —                                  | List of Meetings Project Personnel Institutions Pre-meeting COLForm-Page 2-3 Journ-Fedb                                                                                                    |              |
|                                          | DHHS PRE-REVIEW CERTIFICATION FORM<br>REGARDING CONFLICT OF INTEREST, CONFIDENTIALITY, AND NON-DISCLOSURE FOR REVIEWERS OF GRANT APPLICATIONS AND R&D CONTRACT PROPOSALS                                                                                                    |              |
|                                          | Reviewer Name:                                                                                                    |              |
| The following information was            | Address:<br>DEPARTMENT OF INUROLOGY<br>UNIVERSITY OF IOWA COLLEGE OF MEDICINE<br>IOWA CUTY, IA 52242                                                                                                    |              |
| removed from Figure 2 to                 | Scientific Review Group:<br>Date(s) of review: <u>July 05, 2007 - July 23, 2002</u>                                                                                                    |              |
| maintain data privacy:                   | Check only one (and provide any comments or explanations on reverse side):                                                                                                    |              |
|                                          | I have read the attached "DHNS Conflict of Interest, Confidentiality, and Non-Disclosure Rules and Information for Reviewers" and have examined the list of applications/proposals to be reviewed, and hereby certify that, based on the information provided to me, I do not have a conflict of interest in any of them.                                                                                                    |              |
| Reviewer Name<br>Scientific Review Group | For grant application reviews only: I have read the attached "DHHS Conflict of Interest, Confidentiality, and Non-Disclosure Rules and Information for Reviewers" and examined the list of applications to be reviewed and hereby certify that, based on the information provided, I have a conflict of interest in the specific applications listed below and hereby recuse myself from their review.                                                                                                    |              |
| Electronic Signature (Reviewer           | Per contract proposal reviews only: I have read the attached "OMBS Conflict of Interest, Confidentiality, and Ison-Disclosure Rules and Information for Reviewers" and examined the list of proposals to be reviewed and hereby control information provided, I have a conflict of interest in the specific proposals listed below and hereby recuse myself from their reviews (requires a waiver to participate in review meeting).                                                                                                    |              |
| Name)                                    | I am in conflict with the following applications/proposals (identify applications by number and identify proposals by name of offeror)                                                                                                    |              |
|                                          | There are no applications with conflict of interest                                                                                                    |              |
|                                          | Certification                                                                                                    |              |
|                                          | section 1001). Learn's that to the best of my knowledge I have disclosed all coefficient effects and the applications or FBD contract proposals and I fully understand the coefficient of the applications or FBD contract proposals and I fully understand the review necessar advection of the area were processed and grees: (1) to detrive or return all metabric related to it. (2) not to disclose or discuss the material sectionable with the applications or FBD contract proposals and I fully understand the review necessar advection and and and the provide the section of the section of the disclose of discuss the material sectionable with the review of the section of a contract and (2) nor ref all induces contracting the contract and the advection of the section of a contract and (2) nor ref all induces contracting the review to the standard DMIS difficult and the review to the standard DMIS difficult and the review to the standard DMIS |              |
|                                          | Signature:                                                                                                    |              |
|                                          | Electronically signed by [ ] via Internet Assisted Review on<br>11/01/2007/12/30 PM                                                                                                    |              |
|                                          | LCently Cencel (Detc)                                                                                                    |              |
|                                          | (Contact Us/Help Deck) Privacy Notice   Disclaimer   Accessibility                                                                                                    | _            |
|                                          |                                                                                                    |              |

Figure 2: Pre Meeting Form Screen.

 Click the <u>Pre-meeting COI Form – Page 2-3 (suffix)</u> link to read COI certification rules and information.

Pre-meeting COI Form – Page 2-3 (Fed / non-Fed)

**NOTE:** The <u>Pre-meeting COI Form – Page 2-3 (suffix)</u> links displays as follows:

The link displays with the "**Fed**" suffix when the user is a federal employee as specified within the Committee Management system.

The link displays with the "**non-Fed**" suffix when the user is **not** a federal employee as specified within the Committee Management system.

 Click the desired radio button (*see* Pre-meeting COI Form Fields/Links/Actions on page 4 for radio button selection descriptions).

**NOTE:** Only one radio button can be selected and at least one radio button must be selected to certify the form.

4. Click the **ICertify** button to electronically sign the form.

The system redisplays the **Pre Meeting Form** screen with the electronic signature (*see* Figure 3).

Signature:

Electronically signed by [(last, first name)] via Internet Assisted Review on 11/01/2007 12:58 PM

Figure 3: Pre Meeting Form—Electronic Signature.

**NOTE:** Click the Cancel button to return to the **List of Meetings** screen.

**NOTE:** The **Pre-meeting COI Form** can be re-signed when necessary. To re-sign the form, follow steps 1 through 4 above.

| Pre-meeting COI Form | The following list de                           | The following list describes <b>Pre Meeting Form</b> screen fields, links, and actions.                                                                                                    |  |  |
|----------------------|-------------------------------------------------|----------------------------------------------------------------------------------------------------|--|--|
| Tielus/Links/Actions | Field/Link/Action                               | <b>Description</b>                                                                                                    |  |  |
|                      | List of Meetings                                | When clicked, displays the List of Meetings screen.                                                                                                    |  |  |
|                      | (Hypertext Link)                                |                                                                                                    |  |  |
|                      | Project Personnel                               | When clicked, displays the "Unique Institutions - Project                                                                                                    |  |  |
|                      | Institutions                                    | Personnel Report".                                                                                                    |  |  |
|                      | (Hypertext Link)                                |                                                                                                    |  |  |
|                      | Pre-Meeting COI<br>Form – Page 2-3<br>(Fed)     | When clicked, displays rules and information related to COI certification for federal employees.                                                                                                    |  |  |
|                      | (Hypertext Link)                                | See Pre-meeting COI Form – Page 2-3 (Fed / non-Fed) on page 3.                                                                                                    |  |  |
|                      | Pre-Meeting COI<br>Form – Page 2-3<br>(non Fod) | When clicked, displays rules and information related to COI certification for non-federal employees.                                                                                                    |  |  |
|                      | (Hunortovt Link)                                | See Pre-meeting COI Form – Page 2-3 (Fed / non-Fed)                                                                                                    |  |  |
|                      | (Hypertext Link)                                | on page 5.                                                                                                    |  |  |
|                      | Reviewer Name                                   | The last and first name of the individual certifying the form. The system automatically determines the displayed value.                                                                                                    |  |  |
|                      | Address                                         | The reviewer's address—the system automatically determines the displayed value.                                                                                                    |  |  |
|                      | Scientific Review<br>Group                      | Identifies the meeting related to the COI certification. The system automatically determines the displayed value.                                                                                                    |  |  |
|                      | Date(s) of Review                               | The meeting's start and end date in                                                                                                    |  |  |
|                      |                                                 | Month DD, YYYY – Month DD, YYYY format.                                                                                                    |  |  |
|                      |                                                 | The system automatically determines the displayed value.                                                                                                    |  |  |
|                      | Radio Button 1                                  | "I have read the attached "DHHS Conflict of Interest,<br>Confidentiality, and Non-Disclosure Rules and<br>Information for Reviewers" and have examined the list of<br>applications/proposals to be reviewed, and hereby certify<br>that, based on the information provided to me, <b>I do not</b><br><b>have a conflict of interest in any of them.</b> " |  |  |

| Field/Link/Action            | Description                                                                                                    |  |
|------------------------------|----------------------------------------------------------------------------------------------------|--|
| Radio Button 2               | <b>"For grant application reviews only:</b> I have read the attached "DHHS Conflict of Interest, Confidentiality, and Non-Disclosure Rules and Information for Reviewers" and examined the list of applications to be reviewed and hereby certify that, based on the information provided, I have a conflict of interest in the specific applications listed below and hereby recuse myself from their review."                                                                                                    |  |
| Radio Button 3               | <b>"For contract proposal reviews only:</b> I have read the attached "DHHS Conflict of Interest, Confidentiality, and Non-Disclosure Rules and Information for Reviewers" and examined the list of proposals to be reviewed and hereby certify that based on the information provided, <b>I have a conflict of interest in the specific proposals listed below</b> and hereby recuse myself from their reviews (requires a waiver to participate in review meeting)."                                                                                                    |  |
| Applications in<br>Conflict  | A list of applications that the SRA has designated as in conflict.                                                                                                    |  |
|                              | Displays the following:                                                                                                    |  |
|                              | PI Name – last, First name of the PI                                                                                                    |  |
|                              | Grant # - The grant Number of the proposal                                                                                                    |  |
|                              | The system automatically determines the displayed value.                                                                                                    |  |
| Certification                | "I certify that I have read the attached "DHHS Conflict of<br>Interest, Confidentiality, and Non-Disclosure Rules and<br>Information for Reviewers." Under penalty of perjury (US<br>Code Title 18 chapter 47 section 1001), I certify that to the<br>best of my knowledge I have disclosed all conflicts of<br>interest that I may have with the applications or R&D<br>contract proposals and I fully understand the confidential<br>nature of the review process and agree: (1) to destroy or<br>return all materials related to it; (2) not to disclose or<br>discuss the materials associated with the review, my<br>evaluation, or the review meeting with any other<br>individual except as authorized by the Scientific Review<br>Administrator (SRA) or other designated DHHS official;<br>(3) not to disclose procurement information prior to the<br>award of a contract; and (4) to refer all inquiries<br>concerning the review to the SRA or other designated<br>DHHS official." |  |
| I Certify<br>(Action Button) | See Click the ICertify button to electronically sign the form on page 3                                                                                                    |  |
| Cancel<br>(Action Button)    | When clicked before signing, returns the user to the <b>List</b> of <b>Meetings</b> screen leaving the form unsigned.                                                                                                    |  |

|                                    | Field/Link/Action                                                   | Description                                                                                                    |  |
|------------------------------------|---------------------------------------------------------------------|----------------------------------------------------------------------------------------------------|--|
|                                    | Signature                                                           | Displays the following when the form is signed:                                                                                   |  |
|                                    |                                                                     | "Electronically signed by [Reviewer Last Name, Reviewer<br>First Name] via Internet Assisted Review on<br>MM/DD/YYYY HH:MI AM/PM. |  |
|                                    |                                                                     | The system automatically determines the displayed name value.                                                                     |  |
| Sign the Post-<br>meeting COI Form | A system generated er<br>reviewers as a remind<br>conditions exist: | mail ( <i>see</i> Email Reminder Text on page 8) is forwarded to er to sign the Post-meeting COI Form when the following          |  |
|                                    | • The "Al                                                           | low eCOI Submission" option is enabled.                                                                                           |  |
|                                    | • The revi<br>Reviewe                                               | ewer is not designated as "Mail/Outside Opinion ers" in the Committee Management system.                                          |  |
|                                    | • The revi                                                          | ewer did not sign the form.                                                                                                    |  |
|                                    | • The mee                                                           | ting end date has past.                                                                                                    |  |
|                                    | • The mee                                                           | ting "Edit" phase (if exists) has not yet past.                                                                                   |  |
|                                    | • The mee yet past.                                                 | ting "Read" phase (if "Edit" phase does not exist) has not                                                                        |  |
|                                    | To sign the <b>Post-meeting COI Form</b> :                          |                                                                                                    |  |
|                                    | 1. Open the page 2).                                                | e Post-meeting COI Form (see Access eCOI Forms on                                                                                 |  |
|                                    | <b>NOTE:</b> The designated as Management                           | Post-meeting COI Form is <u>not</u> available to reviewers<br>s "Mail/Outside Opinion Reviewers" in the Committee<br>s system.    |  |
|                                    | • The <b>Pos</b>                                                    | t Meeting Form screen displays (see Figure 4).                                                                                    |  |

|                                                                                                    | Common Source by National Institutes of Health<br>Sensared by National Institutes of Health<br>Home Admin DescondProfile Internet Assisted Review Links #RAPatimes Help<br>Post Meeting Form                                                                                                    | rescuite<br>Institution Net Atfliated<br>Automy, VAR <u>Los out</u>                                                                                                    |
|----------------------------------------------------------------------------------------------------|----------------------------------------------------------------------------------------------------|----------------------------------------------------------------------------------------------------|
| Link ——                                                                                                    | List of Meetinas                                                                                                    |                                                                                                    |
| The following information was<br>removed from Figure 4 to<br>maintain data privacy:<br>Scientific Review Group<br>Printed Name (Reviewer Name)<br>Electronic Signature (Reviewer<br>Name) | DEMONDMENT CONFLICT OF INTEREST, CONFIDENTIAL TO A DATA THE ADDA TO ADDA THE ADDA TO ADDA THE ADDA TO ADDA THE ADDA THE ADDATT ADDATT ADDATT ADDATT ADDATT ADDATT ADDATT ADDATT ADDATT ADDATT ADDATT ADDATT ADDATT ADDATT ADDATT ADDATT ADDATT ADDATT ADDATT ADDATT ADDATT ADDATT ADDATT ADDATT ADDATT ADDATT ADDATT ADDATT ADDATT | No<br>NEOR NON-FEDERAL AND FEDERAL REVIEWERS OF GRANT<br>SALS<br>: (1) to destroy or return all materials related to the evaluation; (2) not to<br>g or with any other individual except as authorized by the Scientific Deview<br>is a contract, and (1) or ford all individual concentrations of the Scientific Deview<br>is a contract, and (1) or ford all individual except as authorized by the Scientific Deview<br>is employment; (2) from any application or proposal; (1) from any<br>employment; (2) from any application stratification or offeror where I have<br>to an applicant or efferor; If there was an appearance or real conflict of<br>in the applicatory of efforts; (1) there was an appearance or real conflict of<br>in the applicatory offeror; (1) any application institution where I have an<br>institution where I may exclude the application of the origination of the application of the application of the a |
|                                                                                                    | Drinted Name                                                                                                    | Cianabura                                                                                                    |
|                                                                                                    |                                                                                                    | Electronically signed by [ ] via Internet Assisted Review<br>on 10/30/2007 11:23 AN                                                                                                    |
|                                                                                                    |                                                                                                    | I Centify Cancel (Date)                                                                                                    |
|                                                                                                    | Contact UsANetin Desk I Ethanz Metrice   Discisament   Accessibility       Foreinstruct of Health     Post Institute and Institute Accessibility       Post Institute and Institute Accessibility       Post Institute Accessibility       Post Institute Access | GRANTS.GOV-                                                                                                    |
|                                                                                                    | Figure 4: Post Meeting Form Screen.                                                                                                    |                                                                                                    |

- 2. Click the **ICertify** button to electronically sign the form.
- The system redisplays the **Post Meeting Form** screen with the reviewer's printed name and electronic signature (*see* Figure 5).

|                    | last, first name                                                                    |
|--------------------|-------------------------------------------------------------------------------------|
| Printed Name       | Signature                                                                           |
| (last, first name) | Electronically signed by [ ] via Internet Assisted Review<br>on 19/30/2007 11:23 AM |

Figure 5: Post Meeting Form—Electronic Signature.

**NOTE:** Click the Cancel button to return to the **List of Meetings** screen.

**NOTE:** The **Post-meeting COI Form** can be re-signed when necessary. To re-sign the form, follow steps 1 and 2 above.

| Post-meeting COI Form  | The following list describes <b>Post Meeting Form</b> screen fields, links, and actions. |                                                                                                    |
|------------------------|------------------------------------------------------------------------------------------|----------------------------------------------------------------------------------------------------|
| Fields, Links, Actions | Field/Link/Action                                                                        | Description                                                                                                    |
|                        | List of Meetings                                                                         | When clicked, displays the List of Meetings screen.                                                               |
|                        | (Hypertext Link)                                                                         |                                                                                                    |
|                        | Scientific Review<br>Group                                                               | Identifies the meeting related to the COI certification. The system automatically determines the displayed value. |

|                                     | Field/Link/Action                                                                                                    | Description                                                                                                    |
|-------------------------------------|----------------------------------------------------------------------------------------------------|----------------------------------------------------------------------------------------------------|
|                                     | Date(s) of Review                                                                                                    | The meeting's start and end date in                                                                                               |
|                                     |                                                                                                    | Month DD, YYYY – Month DD, YYYY format.                                                                                           |
|                                     |                                                                                                    | The system automatically determines the displayed value.                                                                          |
|                                     | I Certify<br>(Action Button)                                                                                                    | See Click the <b>Certify</b> button to electronically sign the <b>form</b> on page 7.                                             |
|                                     | Cancel<br>(Action Button)                                                                                                    | When clicked before signing, returns the user to the <b>List</b> of <b>Meetings</b> screen leaving the form unsigned.             |
|                                     | Signature                                                                                                    | Displays the following when the form is signed:                                                                                   |
|                                     |                                                                                                    | "Electronically signed by [Reviewer Last Name, Reviewer<br>First Name] via Internet Assisted Review on<br>MM/DD/YYYY HH:MI AM/PM" |
|                                     |                                                                                                    | The system automatically determines the displayed name value.                                                                     |
| Email Reminder Text                 | "Our records indicate that you still need to certify the Post-Meeting Conflict of<br>Interest form for the [Meeting Identifier] meeting that took place on [Meeting<br>Start Date]. The Federal Advisory Committee Act (FACA) requires us to file<br>these documents in order to close out the meeting, and timely completion of this<br>task is an essential part of my duties as the Designated Federal Official who was<br>appointed to this meeting. Please log into your Commons account at<br>http://commons.era.nih.gov, navigate to Internet Assisted Review, and click the<br>Post-Meeting COI Form link next to the meeting. Click [I Certify] button on the<br>bottom of the page after you read the form. |                                                                                                    |
|                                     | Thank you for your co-<br>your participation in th                                                                                                    | operation with this request. As always, we are grateful for<br>the peer review process."                                          |
| Sign the SRG<br>Minutes/Budget Form | The SRG Minutes/Budget Form is accessed from the <b>List of Meetings</b> screen.<br>SRAs sign the form; reviewers sign the form only when the "Allow eCOI<br>Submission" option is enabled ( <i>see</i> <b>Enable/Disable eCOI Meeting-Wide Option</b><br>on page 12), and the reviewer is designated as a signee by the SRA ( <i>see</i> <b>Designate</b><br><b>SRG Minutes/Budget Signee</b> on page 17).                                                                                                    |                                                                                                    |
|                                     | To sign the SRG Minu                                                                                                    | ites/Budget Form:                                                                                                    |
|                                     | 1. Open the page 2).                                                                                                    | SRG Minutes/Budget Form (see Access eCOI Forms on                                                                                 |

• The SRG Minutes/Budget Form screen displays (see Figure 6).

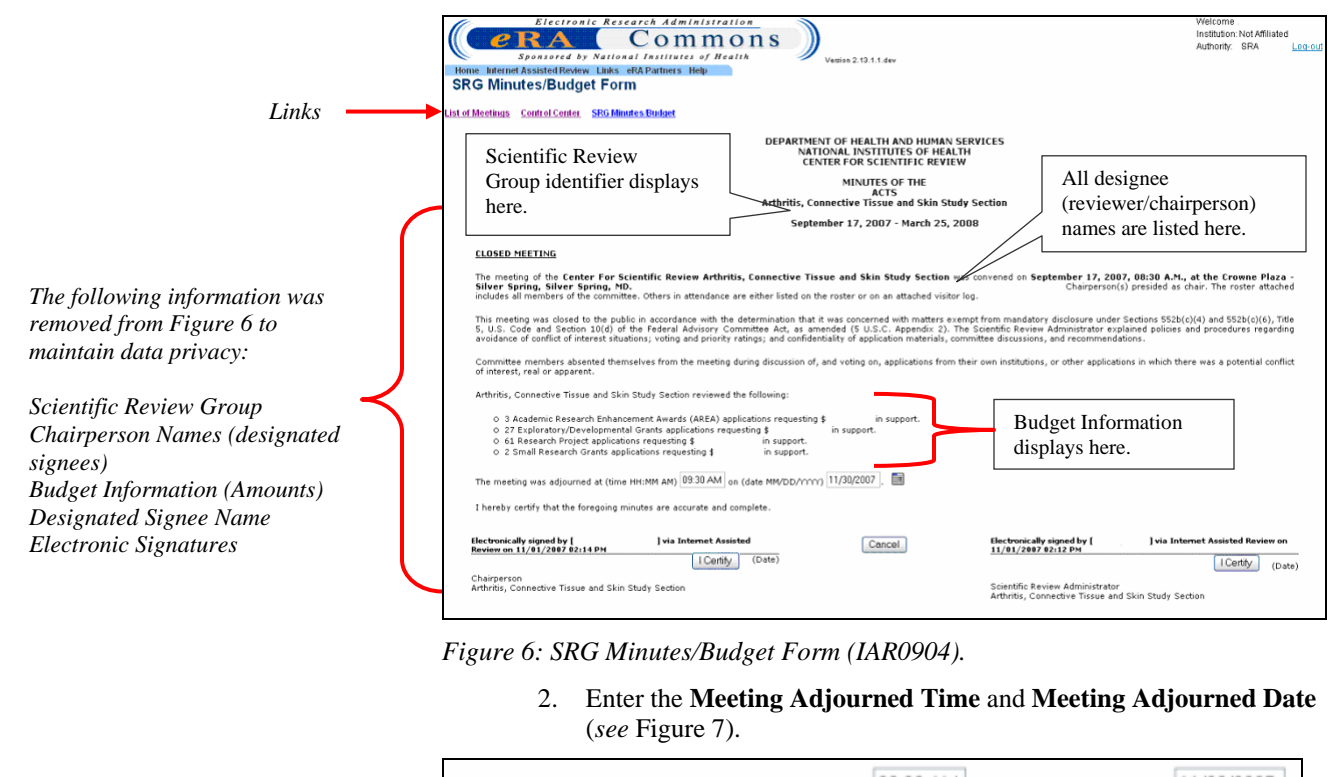

The meeting was adjourned at (time HH:MM AM) 09:30 AM on (date MM/DD/YYYY) 11/30/2007

Figure 7: View of Meeting Adjourned Time and Date.

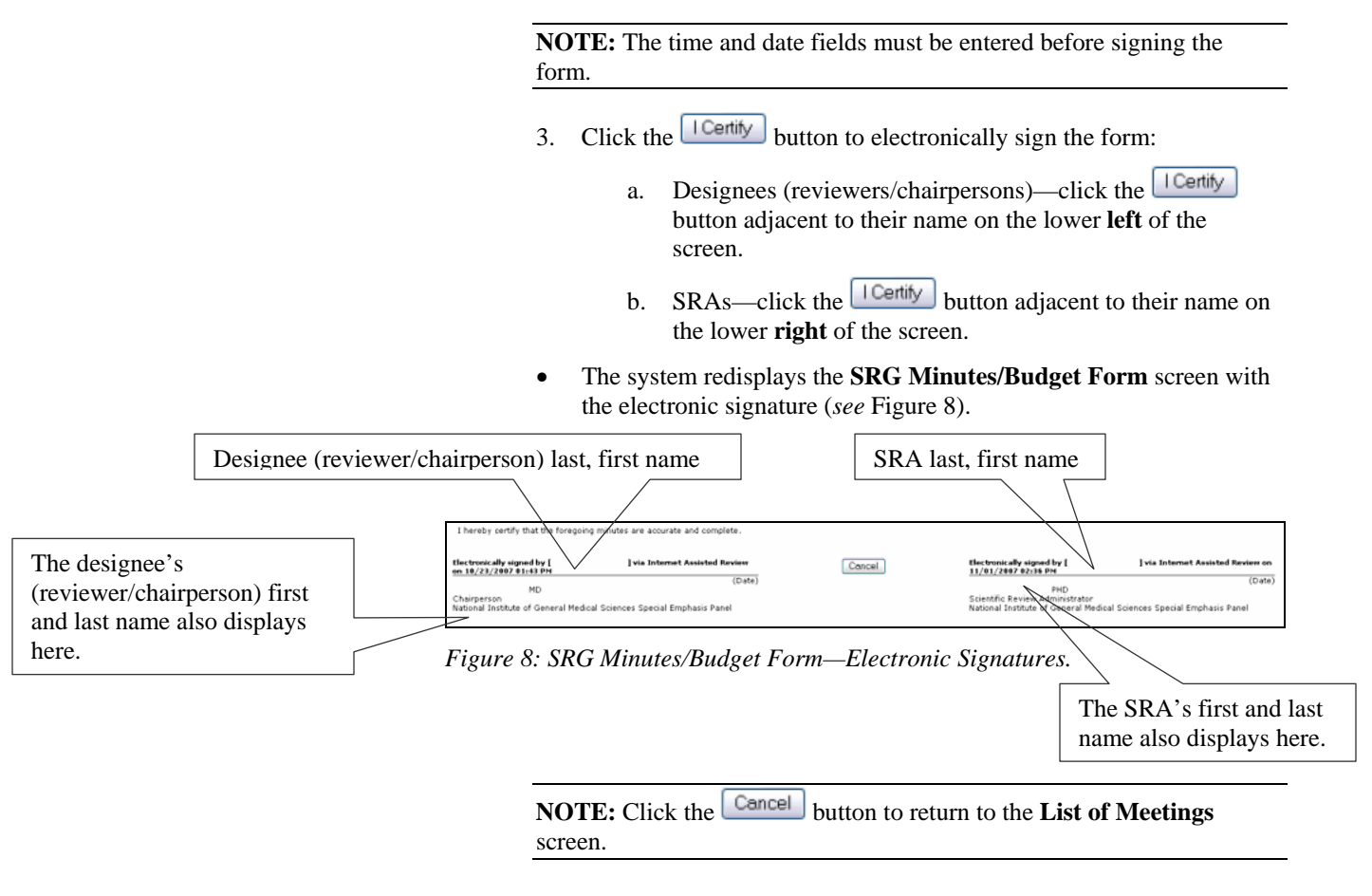

NOTE: The SRG Minutes/Budget Form can be re-signed and the Meeting Adjourned Time and Meeting Adjourned Date can be reentered. To re-sign the form, follow steps 1 through 3 above. The SRG Minutes/Budget Form screen displays all reviewers with signee **Multiple Reviewers** designation and displays the **Certify** button only for the specific designee accessing the form (*see* Figure 9). SRAs and reviewers cannot sign the form for (designees) other designees. going minutes are accurate and co Cancel (Date) Scientific Review Administrator National Institute of General Medical Sciences Special Emphasis Panel Chairperson Estimat Nutitute of General Medical Science: Special Emphasis Panel (Date) Deliperson Internal Postitute of General Reducel Sci Multiple designees (reviewers/chairpersons) (Date) Chairperson Internal Insti I Redical Sciences Special Emphasis Panel Certhy. (Date)

Pedical Sciences Special Emphasis Panel

Figure 9: Partial View SRG Minutes/Budget Form Screen (IAR0904).

| The following list describes SRG Minutes/Budget Form screen fields, links, and |
|--------------------------------------------------------------------------------|
| actions.                                                                       |

| Form Fields, Links,<br>Actions | actions.          | actions.                                                                   |  |  |
|--------------------------------|-------------------|----------------------------------------------------------------------------|--|--|
|                                | Field/Link/Action | Description                                                                |  |  |
|                                | Adjourned Meeting | The date the meeting was adjourned.                                        |  |  |
|                                | Date              | The <b>Adjourned Meeting Date</b> must be entered before singing the form. |  |  |
|                                |                   | The valid format is mm/dd/yyyy.                                            |  |  |
|                                | Adjourned Meeting | The time the meeting was adjourned.                                        |  |  |
|                                | Time              | The <b>Adjourned Meeting Time</b> must be entered before singing the form. |  |  |
|                                |                   | The valid format is                                                        |  |  |
|                                |                   | HH:MI AM/PM, for example—1:15 PM                                           |  |  |
|                                | SRA               | The meeting's SRA first and last name.                                     |  |  |
|                                |                   | The <b>SRA</b> field displays on the screen's lower right.                 |  |  |
|                                |                   | The system automatically determines the displayed value.                   |  |  |

**SRG Minutes/Budget** 

| Field/Link/Action            | Description                                                                                                    |
|------------------------------|----------------------------------------------------------------------------------------------------|
| Chairperson                  | The reviewer's (designated as signee) first and last name.                                                                                          |
|                              | The <b>Chairperson</b> field displays on the screen's lower left.<br>More than one can display.                                                     |
|                              | The system automatically determines the displayed value.                                                                                            |
| I Certify<br>(Action Button) | See Click the <b>ICertify</b> button to electronically sign the form on page 9.                                                                     |
|                              | This button displays for reviewers designated as signees and SRAs.                                                                                  |
| Signature                    | Displays the following when the form is signed:                                                                                                    |
|                              | "Electronically signed by [last, first name] via Internet<br>Assisted Review on MM/DD/YYYY HH:MI AM/PM.                                             |
|                              | The system automatically determines the displayed name value.                                                                                       |
|                              | The SRA's electronic signature displays on the <b>SRG</b><br><b>Minutes/Budget Form</b> screen's lower right.                                       |
|                              | The reviewer's (with signee designation) electronic signature displays on the <b>SRG Minutes/Budget Form</b> screen's lower left for each designee. |
| Cancel<br>(Action Button)    | When clicked before signing, returns the user to the <b>List</b> of <b>Meetings</b> screen leaving the form unsigned.                               |

### SRA/GTA—eCOI

### Enable/Disable eCOI Meeting-Wide Option

The IAR Control Center now incorporates a new feature—Allow eCOI Submission. This new feature allows SRAs/GTAs to control reviewer access to eCOI forms.

To enable or disable eCOI access:

- 1. Access the **Control Center** screen in IAR.
- 2. Click the **Edit** link in the IAR Phases and Options section (*see* Figure 10).

|                             |            | •                    |                        |            |                  |                   |
|-----------------------------|------------|----------------------|------------------------|------------|------------------|-------------------|
|                             | ſ          | 10                   | Electronic             | Resea      | rch Admini       | stration          |
|                             |            |                      |                        | (          | Com              | mons              |
|                             |            |                      | ponsorea by N          |            | Institutes o     |                   |
|                             |            | Home Admin Ir        | istitution Profile - F | 'ersonal i | Profile Status   | esnap xtrain E    |
| Control Center              |            |                      |                        |            |                  |                   |
|                             |            |                      |                        |            |                  |                   |
|                             |            | List of Meetings     | Track COI Forms        | SRG Min    | utes/Budget For  | m List of Applica |
|                             |            | Download Zip of All  | Prelim-SS              |            |                  |                   |
|                             |            |                      |                        |            |                  |                   |
|                             |            |                      | a                      |            |                  |                   |
| Edit IAR Phases and Options |            | IAR Phases and       | Options Edit           |            |                  |                   |
|                             |            | SUBMIT Phase End     | 1                      | J          | 09/27/2007 11:59 | PM                |
|                             |            | READ Phase End       |                        |            | 10/02/2007 05:00 | PM                |
|                             |            | EDIT Phase End       |                        |            | 10/04/2007 11:59 | PM                |
|                             |            | Assignment Purge D   | ate                    |            |                  |                   |
|                             |            | Closure Date         |                        |            |                  |                   |
|                             |            | Allow Unassigned Du  | uring SUBMIT           |            | Yes              |                   |
|                             |            | Allow Unassigned Du  | uring EDIT             |            | Yes              |                   |
|                             |            | Include Reviewer Na  | ames in Pre-SS         |            | No               |                   |
|                             |            | Include Discussant/R | Reader Critiques in Pr | e-SS       | Yes              |                   |
|                             |            | Allow non-numeric s  | cores                  |            | Yes              |                   |
|                             |            | Show Subprojects in  | 1 IAR                  |            | Yes              |                   |
| Allow eCOI Submission—Label |            | Create Proliminary S | ummery Statements      |            | WHEN SUBMIT R    | HASE IS OVER      |
| and Value Display           | <b></b> [] | Allow eCOI Submiss   | ion                    |            | No               |                   |

Figure 10: Control Center Screen Partial View (IAR0002).

• The Control Center – Edit IAR Phases and Options screen displays (*see* Figure 11).

|                        | Electronic Research Administration                                                                                                    | Wetcome<br>Institution:                                                    |
|------------------------|----------------------------------------------------------------------------------------------------|----------------------------------------------------------------------------|
|                        | Sponsored by National Institutes of Health                                                                                                    | on 2.19.2.1                                                                |
|                        | Home Admin Institution Profile Personal Profile Status eSNAP xTrain FSR Internet Ass<br>Control Center - Edit IAR Phases and Options                                                                                | sisted Review Links eRA Partners Help                                      |
| Allow eCOI Submission_ | Enter or Change Phase Dates and Meeting Wide Options. Press Update to continue.                                                                                                    |                                                                            |
| Default Value is "Ne"  | Allow Reviewers to Submit Unassigned Critiques in the SUBMIT phase                                                                                                    | Yes     No                                                                 |
| Dejauli value is No    | Allow Reviewers to Submit Unassigned Critiques in the EDIT phase                                                                                                    | ⊛Yes ◯No                                                                   |
| l l                    | Include Reviewer Names in Preliminary Summary Statement bodies                                                                                                    | O Yes ⊙ No                                                                 |
| OVec ONe               | Allow non-numeric score submission                                                                                                    | Yes ○No                                                                    |
| Cites Cinu             | Show Subprojects in IAR                                                                                                    | ⊙ Yes ◯ No                                                                 |
|                        | Create Preliminary Summary Statements                                                                                                    | WHEN SUBMIT PHASE IS OVER                                                  |
|                        | Allow eCOI Submission                                                                                                    | ⊖ Yes ⊗ No                                                                 |
|                        | SUBMIT Phase End Date/Time (MM/DD/YYYY HH:MM AM)* (2)                                                                                                    | 09/27/2007 11:59 PM                                                        |
|                        | READ Phase End Date/Time (MM/DD/YYYY HH:MM AM)* 📀                                                                                                    | 10/02/2007 05:00 PM                                                        |
|                        | EDIT Phase End Date/Time (MW/DD/YYYY HH:MM AM) (2)                                                                                                    | 10/04/2007 11:59 FM                                                        |
|                        | Assignment Purge Date (will be set to 15 days after meeting release)                                                                                                    |                                                                            |
|                        | Closure Date (will be set to 6 months after meeting release)                                                                                                    |                                                                            |
|                        | Updete Cancel                                                                                                    |                                                                            |
|                        |                                                                                                    |                                                                            |
|                        | Assignment Purge Date: Assignment information (reviewers, assignments to applications, and conflicts) is on<br>Closure Date: All data in IAR corresponding to the meeting is deleted (orifiques, preliminary score) | deleted.<br>is, etc.)                                                      |
|                        |                                                                                                    |                                                                            |
|                        |                                                                                                    |                                                                            |
|                        |                                                                                                    |                                                                            |
|                        |                                                                                                    |                                                                            |
|                        | Contact UsHelp Desk   Privacy Notice   Disclaimer   Accessibility  <br>National Institutes of Health (NIH) Department of Health © 2007 NIH. All Rights                                                              | s Reserved.                                                                |
|                        | 9000 Rockville Pike<br>Bethesda, Maryland 20892 Arr and Human Senices<br>Screen Renderod: 12<br>Screen Renderod: 12                                                                                                 | V03/2007 12:11:27 EST GRANTS.GOV"                                          |
| Track eCOI Forms       | IAR eCOI features include a new <b>Trac</b><br>SRAs/GTAs to monitor eCOI reviewe<br>To access the <b>Track Conflict of Inter</b><br>screen:                                                                         | I Submission default value is No.                                          |
|                        | 1. Click the <u>Track COIFe</u><br>column ( <i>see</i> Figure 12).                                                                                                    | Veccome<br>Installation:<br>Authority: Locald<br>Authority: Locald         |
|                        | This is a the top of the Meeting List screen in IAR.                                                                                                    |                                                                            |
|                        | Council* (YYYY/MM) SRG Code / Flex SRA Designator / Flex Group SRA                                                                                                    | Last Name                                                                  |
| and COLEsses L. 1      |                                                                                                    |                                                                            |
| rack COI Forms Link    | Search                                                                                                    |                                                                            |
|                        |                                                                                                    |                                                                            |
| Action                 | All times are in Eastern Standard Time/ Eastern Davlight Time.                                                                                                    |                                                                            |
| Action                 |                                                                                                    | 1 - 50 out of 216 records Prev 1 2 3 4 5 Next                              |
|                        | Meeting  Meeting Dates/Location SRA.Name Phase Critic                                                                                                    | gue Due End End # of Appls Action                                          |
|                        | SS PREP 000                                                                                                    | 08/2007 08/23/2007 0 Control Center<br>1000 PM 05/00 PM Track COL Forms    |
| Track COL Forms        |                                                                                                    | SRC_MinutesPludgetForm<br>List of Applications: By Application By Reviewer |
| THE WORLD WITH STATES  |                                                                                                    | Simple List of Applications<br>Preliminary Score Maldy                     |
|                        |                                                                                                    | Final Scores<br>Download Zip of All Pre-SS                                 |

Figure 12: List of Meetings Screen (IAR0001).

• The **Track Conflict of Interest Forms** screen displays (*see* Figure 14).

To access the **Track Conflict of Interest** screen from the **Control Center** screen:

1. Click the **Track COI Forms** link (*see* Figure 13).

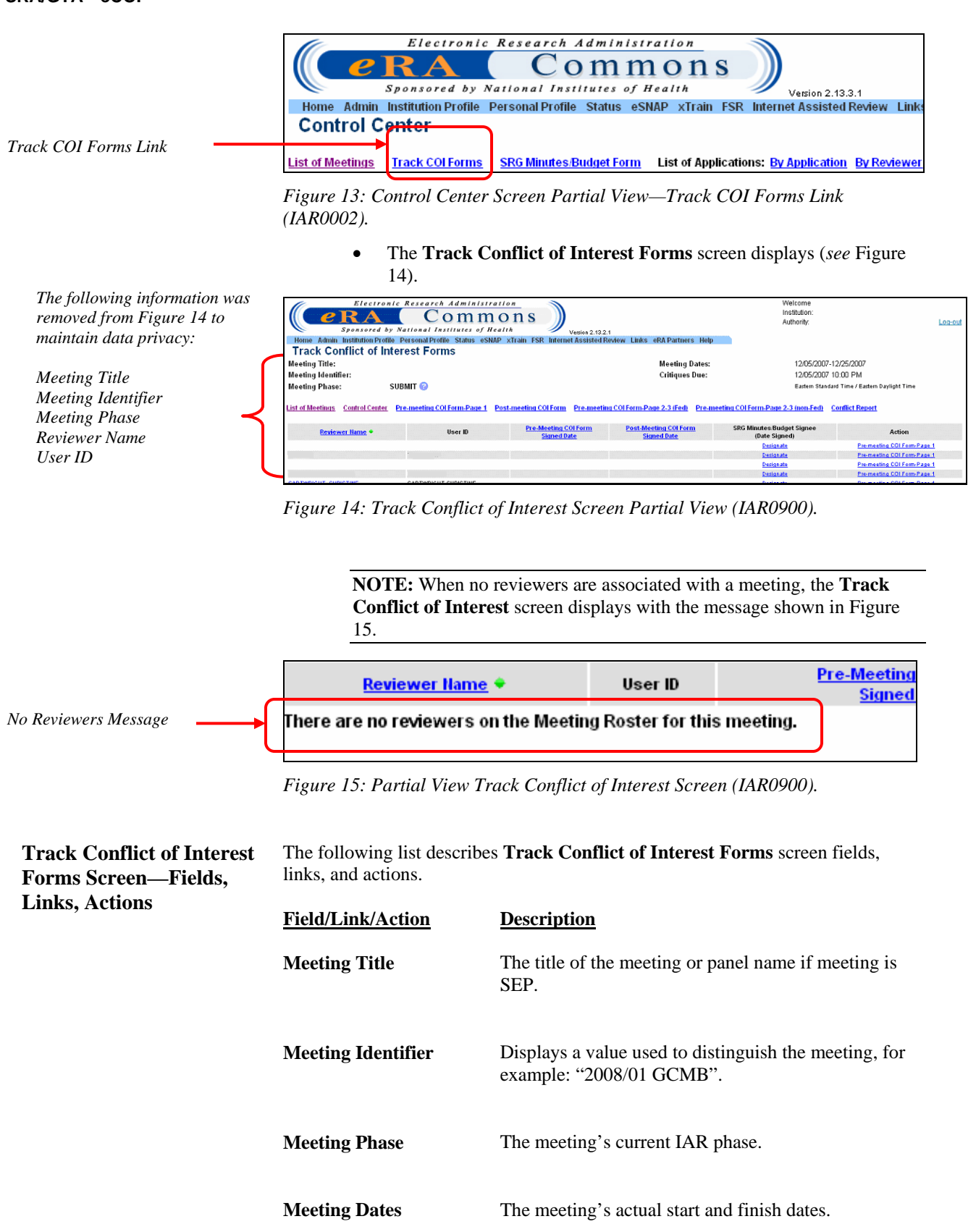

**Critiques Due** 

| <b>Field/Link/Action</b>                       | Description                                                                                                    |  |  |  |
|------------------------------------------------|----------------------------------------------------------------------------------------------------|--|--|--|
| List of Meetings                               | When clicked, displays the List of Meetings screen.                                                                                                    |  |  |  |
| (Hypertext Link)                               |                                                                                                    |  |  |  |
| <b>Control Center</b>                          | When clicked, displays the Control Center screen.                                                                                                    |  |  |  |
| (Hypertext Link)                               |                                                                                                    |  |  |  |
| Pre-meeting COI<br>Form-Page 1                 | When clicked, displays a report consisting of the Pre-<br>meeting COI Form-Page 1 for each meeting reviewer.                                                                                          |  |  |  |
| (Hypertext Link)                               | The reviewer's signature displays for each reviewer that signed the form.                                                                                                    |  |  |  |
|                                                | See Pre-meeting COI Form-Page 1 on page 19.                                                                                                    |  |  |  |
| Post-meeting COI<br>Form                       | When clicked, displays the Post-meeting COI Form<br>listing all meeting reviewers. The reviewer's signature<br>displays for each reviewer that signed the form.                                       |  |  |  |
| (Hypertext Link)                               | See Post-meeting COI on page 20.                                                                                                    |  |  |  |
| Pre-meeting COI<br>Form-Page 2-3 (Fed)         | When clicked, displays rules and information related to COI certification for federal employees.                                                                                                    |  |  |  |
| (Hypertext Link)                               |                                                                                                    |  |  |  |
| Pre-meeting COI<br>Form-Page 2-3 (non-<br>Fed) | When clicked, displays rules and information related to COI certification for non-federal employees.                                                                                                  |  |  |  |
| (Hypertext Link)                               |                                                                                                    |  |  |  |
| Conflict Report<br>(Hypertext Link)            | When clicked, displays a list of meeting reviewers and COI information.                                                                                                    |  |  |  |
|                                                | See Conflict Report on page 21.                                                                                                    |  |  |  |
| Reviewer Name                                  | The reviewer's last and first name.                                                                                                    |  |  |  |
| (Hypertext Link)                               | When the listed reviewer is designated as<br>"Mail/Outside Opinion Reviewer" in the Committee<br>Management system, a "(Mail)" label displays<br>adjacent to the reviewer's name.                     |  |  |  |
|                                                | The <b>Reviewer Name</b> links can be sorted. The default sort is by last and first name in ascending order.                                                                                          |  |  |  |
|                                                | Clicking a specific reviewer name displays the IAR <b>List of Applications for Reviewer</b> screen for that individual ( <i>see</i> <b>View Specific Reviewer's List of Applications</b> on page 17). |  |  |  |

| Field/Link/Action                                                                                           | Description                                                                                                    |
|----------------------------------------------------------------------------------------------------|----------------------------------------------------------------------------------------------------|
| User ID                                                                                                    | The reviewer's Commons User ID.                                                                                                    |
| Pre-Meeting COI Form<br>(Signed Date)                                                                       | The date and time that the reviewer signed the Pre-<br>Meeting COI form.                                                                                                    |
|                                                                                                    | A blank value indicates no form signature.                                                                                                    |
|                                                                                                    | The <b>Pre-Meeting COI Form Signed Date</b> field can be sorted.                                                                                                    |
| Post-Meeting COI<br>Form (Signed Date)                                                                      | The date and time that the reviewer signed the Post-<br>Meeting COI form.                                                                                                    |
|                                                                                                    | A blank value indicates no form signature.                                                                                                    |
|                                                                                                    | The <b>Post-Meeting COI Form Signed Date</b> field can be sorted.                                                                                                    |
|                                                                                                    | <b>NOTE:</b> This field is not applicable to reviewers designated as "Mail/Outside Opinion Reviewer" in the Committee Management system.                                                                                                    |
| SRG Minutes/Budget<br>Signee (Date Signed)<br>(Hypertext Link)<br>"Designate"(default)<br>— Or —<br>"Clear" | Clicking " <b>Designate</b> " triggers the system to designate<br>the adjacent reviewer as the SRG Minutes/Budget<br>form signee and changes the field's display value to<br>" <b>Clear</b> ":<br>Clicking " <b>Clear</b> " triggers the system to remove the<br>adjacent reviewer's SRG Minutes/Budget form signee<br>designation and changes the field's display value to<br>" <b>Designate</b> ". |
|                                                                                                    | NOTE: See Designate SRG Minutes/Budget<br>Signee on page 17,<br>— Also —<br>see Sign the SRG Minutes/Budget Form on page<br>8.                                                                                                    |
| Action<br>(Hypertext Link)<br>"Pre-meeting COI<br>Form Page 1"                                              | When clicked, displays the Pre-meeting COI Form-<br>Page 1 for the adjacent reviewer.                                                                                                    |

### View Specific Reviewer's List of Applications

The following information was removed from Figure 16 to maintain data privacy:

Reviewer Name Meeting Title Meeting Identifier Meeting Phase Reviewer PI Name Application

**Designate SRG** 

Minutes/Budget

Signee

The existing IAR List of Applications for Reviewer screen displays when the **Reviewer Name** is clicked on the **Track Conflict of Interest Forms** screen (*see* Figure 16, also *see* **Reviewer Name** on page 15).

|                                                | Co                     | mmo                  | 200              | <b>N</b>                                      |                          |              | Institution:   |                           |           |
|------------------------------------------------|------------------------|----------------------|------------------|-----------------------------------------------|--------------------------|--------------|----------------|---------------------------|-----------|
| CRA                                            |                        | mmo                  | ns               | )                                             |                          |              | Authority:     |                           | 1         |
| Home Admin Institution Profil                  | Personal Profile       | tatus eSNAP xT       | rain FSR Inte    | Vesion 2.13.3.1<br>ernet Assisted Review Link | s eRA Partners Help      |              |                |                           |           |
| List of Applications                           | for Reviewer           |                      |                  | 0                                             |                          |              |                |                           |           |
| Meeting Title:                                 |                        |                      |                  |                                               | Meeting Dates:           |              | 12/05/2007-    | 12/25/2007                |           |
| Meeting Identifier:                            |                        |                      |                  |                                               | Critiques Due:           |              | 09/28/2007     | 10:00 PM                  |           |
| Meeting Phase:                                 | READ 🥝                 |                      |                  |                                               |                          |              | Eastern Stand  | ard Time / Eastern Daylig | ht Time   |
| ist of Meetings Control Center                 | List of Applications   | By Application       | By Reviewer      | Simple List of Applications                   | Preliminary Score Matrix | Final Scores | Meeting Materi | als                       |           |
| iew All Meeting Critiques: <u>By App)</u> , By | PI Download Zip of     | All Pre-SS           | PLN              | lame                                          |                          |              | Prelim         |                           |           |
| Reviewer                                       |                        |                      | [Parent Ap       | plication PI]                                 | llew Pl Role             | Application  | Score          | Submitted Date            | Action    |
| lew All (PDF)                                  |                        |                      |                  |                                               | Y Sec1                   |              |                |                           | (sub-mit) |
|                                                | y conflicts or assignm | ent discrepancies vi | ith Internet As: | sisted Review                                 |                          |              |                |                           |           |
|                                                | conflicts or assignm   | nt discrepancies vi  | ith Internet As  | sisted Review                                 |                          |              |                |                           |           |
| Contact UMHMB Dass 1 Privace N                 | conflicts or assignm   | nt disorgancies vi   | ith Internet As  | nited Review                                  |                          |              |                |                           |           |

*Figure 16: List of Applications for Reviewer – (Reviewer Name) Screen (IAR0007).* 

### One or more reviewers listed on the **Track Conflict of Interest Forms** screen can be designated as a SRG Minutes/Budget Signee.

To designate a reviewer:

1. Click the **Designate** link adjacent to a listed reviewer (*see* Figure 17).

| Designate Link | Electronic Research Administration<br>CONTRACTON NOT Supervised by National Institutes of Health<br>Sponiored by National Institutes of Health<br>Home Admin Institution Portile Possimal Portile Status eSNAP Strain FSR Internet September 2021                                                                                                    | Welcome<br>Institution:<br>Authonty: Losco<br>Help                        |
|----------------|----------------------------------------------------------------------------------------------------|---------------------------------------------------------------------------|
| (Date Signed)  | Track Conflict of Interest Forms Meeting Title: Meeting Dat Meeting Inter: Critiques Du Critiques Du                                                                                                    | es: 12/05/2007-12/25/2007<br>e: 12/05/2007 10:00 PM                       |
| Designate      | Meeting Phase: SUBMIT 🥹                                                                                                    | Eastern Standard Time / Eastern Daylight Time                             |
| Designate      | List of Meeting: Control Center Pre-meeting COI Form-Page 1 Post-meeting COI Form Pre-meeting COI Form-Page 2-3 (Fed) P                                                                                                    | e-meeting COI Form-Page 2-3 (non-Fed) Conflict Report                     |
| Designate      | Reviewer liame   User ID  Pre-Neeting-COLEarm  Post-Meeting COLForm  Signed Date  Signed Date  S | SRG Minutes:Budget Signee Action<br>(Date Signed) Action                  |
| Designate      |                                                                                                    | Designate Pre-meeting COLForm-Page 1 Designate Pre-meeting COLForm-Page 1 |
|                |                                                                                                    | Designate Promeeting COI Form-Page 1                                      |
| ·              |                                                                                                    | Detignate Pre-meeting CRI Form-Page 1                                     |

Figure 17: Track Conflict of Interest Screen Partial View (IAR0900).

**NOTE:** The **Meeting Title**, **Meeting Identifier**, **Meeting Phase**, **Reviewer Name**, and **User ID** values were removed from Figure 17 to maintain data privacy.

The system performs the following:

- Designates the selected reviewer as the SRG Minutes/Budget signee.
- Changes the SRG Minutes/Budget Signee column value to <u>Clear</u> for the selected reviewer (*see* Figure 18).

### SRA/GTA—eCOI

Click Clear to remove a designation.

| SRG Minutes/Budget Signee<br>(Date Signed) |
|--------------------------------------------|
| <u>Clear</u>                               |
| Designate                                  |
| Designate                                  |

Figure 18: Track Conflict of Interest Screen Partial View (IAR0900).

### **Remove Designation**

To remove a SRG Minutes/Budget Signee designation:

1. Click the **<u>Clear</u>** link adjacent to a listed reviewer (*see* Figure 18).

The system performs the following:

- Removes the reviewer's SRG Minutes/Budget designation.
- Changes the SRG Minutes/Budget Signee column value to **Designate** for the selected reviewer.

See Sign the SRG Minutes/Budget Form on page 8.

Sign the SRG Minutes/Budget Form

### Pre-meeting COI Form-Page 1

Name information was removed from Figure 19 to maintain data privacy.

|                                                                                                    | APPLICATIONS AND R&D CONTRACT PROPOSALS                                                                                                    | VERS OF GRANT                                                                                                    |
|----------------------------------------------------------------------------------------------------|----------------------------------------------------------------------------------------------------|----------------------------------------------------------------------------------------------------|
| Name (Last, First)                                                                                                    | l:                                                                                                    |                                                                                                    |
| Address:                                                                                                    | (Please print)<br>Department of Nutritional Sciences<br>College of Natural Resources<br>University of California. Berkelev                                                                                                    |                                                                                                    |
|                                                                                                    | Berkeley, CA 94720                                                                                                    |                                                                                                    |
| Other Employers                                                                                                    | (if applicable):                                                                                                    |                                                                                                    |
| Scientific Review                                                                                                    | Group:                                                                                                    |                                                                                                    |
| Date(s) of review:                                                                                                    | December 05, 2007 - December 25, 2007                                                                                                    |                                                                                                    |
| Check only one                                                                                                    | (and provide any comments or explanations on reverse side):                                                                                                    |                                                                                                    |
| L have read<br>Reviewers'<br>information                                                                                                    | I the attached "DHHS Conflict of Interest, Confidentiality, and Non-Disclosure Rules and Info<br>and have examined the list of applications/proposals to be reviewed, and hereby certify that<br>provided to me, I do not have a conflict of interest in any of them.                                                                                                    | rmation for<br>t, based on the                                                                                                    |
|                                                                                                    | OR                                                                                                    |                                                                                                    |
| For grant a<br>Rules and<br>the informa<br>from their r                                                                                                    | application reviews only: I have read the attached "DHHS Conflict of Interest, Confidential<br>Information for Reviewers' and examined the list of applications to be reviewed and hereby<br>ation provided, I have a conflict of interest in the specific applications listed below and I<br>review.                                                                                                    | ty, and Non-Disclosure<br>certify that, based on<br>nereby recuse myself                                                                     |
|                                                                                                    | OR                                                                                                    |                                                                                                    |
| Disclosure<br>based on ti                                                                                                    | tot proposal reviews only: I have read the attached 'DHHS Conflict of Interest, Confidential<br>Rules and Information for Reviewers' and examined the list of proposals to be reviewed and<br>he information provided. I have a conflict of interest in the specific proposals listed belo                                                                                                    | ity, and Non-<br>hereby certify that<br>w and hereby recuse                                                                                  |
| mysen non                                                                                                    | n their reviews (requires a waiver to participate in review meeting).                                                                                                    |                                                                                                    |
| am in conflict wit                                                                                                    | n mer reviews (requires a waiver to participate in review meeting).<br>th the following applications/proposals (identify applications by number and identify proposal                                                                                                    | s by name of offeror)                                                                                                    |
| am in conflict wit                                                                                                    | n mer reviews (requires a warver to participate in review meeting).<br>th the following applications/proposals (identify applications by number and identify proposal:<br>                                                                                                    | s by name of offeror)                                                                                                    |
| l am in conflict wit                                                                                                    | In their reviews (requires a warver to participate in review meeting). th the following applications/proposals (identify applications by number and identify proposals                                                                                                    | s by name of offeror)                                                                                                    |
| am in conflict wit                                                                                                    | In their reviews (requires a warver to participate in review meeting). th the following applications/proposals (identify applications by number and identify proposal)                                                                                                    | s by name of offeror)                                                                                                    |
| I am in conflict wi                                                                                                    | In their reviews (requires a warver to participate in review meeting). th the following applications/proposals (identify applications by number and identify proposals                                                                                                    | s by name of offeror)                                                                                                    |
| Certification<br>Certification<br>Certify that I have<br>Reviewers." Unde<br>disclosed all confi<br>dential natur<br>materials associal<br>Socientific Review<br>award of a contra              | e read the attached "DHHS Conflict of Interest, Confidentiality, and Non-Disclosure Rules and Full Science Rules and Full Science Rules and Rules Rules and Rules Rules Rules and Rules Rules Rules Rules Rules and Rules Rules | d Information for<br>y knowledge I have<br>derstand the<br>disclose or discuss the<br>authorized by the<br>mation prior to the<br>official.  |
| Certification<br>Certification<br>I certify that I have<br>Reviewers." Under<br>Solontial natur<br>materials associa<br>Solentific Review<br>award of a contra<br>Signature:                    | In their reviews (requires a waiver to participate in review meeting). th the following applications/proposals (identify applications by number and identify proposals e read the attached 'DHHS Conflict of Interest, Confidentiality, and Non-Disclosure Rules an ar penalty of perjury (US Code Title 18 chapter 47 section 1001). I certify that to the best of m its of interest with the applications or Rule Donttact proposals and I fully un e of the review process and agree. (1) to destroy or return all materials related to it. (2) not to with any other view meeting with any other designated DHHS official; (3) not to disclose procurement infor ct; and (4) to refer all inquiries concerning the review to the SRA or other designated DHHS i                                                                                                    | a by name of offeror)                                                                                                    |
| Certification Certification Certification Certify that I have Reviewers: Unde disclosed all confidential natur materials associal Solentific Review award of a contra Signature:                | In their reviews (requires a waiver to participate in review meeting). th the following applications/proposals (identify applications by number and identify proposals the the following applications/proposals (identify applications by number and identify proposals te read the attached "DHHS Conflict of Interest, Confidentiality, and Non-Disclosure Rules an ar penalty of perjury (US Code Title 18 chapter 47 section 1001). I certify that to the best of m loss of interest that I may have with the applications or R&D contract proposals and I fully un ted with the review, my evaluation, or the review meeting with any other individual except as Administrator (SRA) or other designated DHHS official; join to to disclose procurement infor tct; and (4) to refer all inquiries concerning the review to the SRA or other designated DHHS (                                                                                                    | d Information for<br>y knowledge I have<br>derstand the<br>disalose or discuss the<br>authorized by the<br>mation prior to the<br>official.  |
| Certification Certification Certification I certify that I have Reviewers. <sup>1</sup> Unde disclosed all confidential natur materials associal Solentific Review award of a contra Signature: | In their reviews (requires a waiver to participate in review meeting). th the following applications/proposals (identify applications by number and identify proposals the following applications/proposals (identify applications by number and identify proposals e read the attached 'DHHS Conflict of Interest, Confidentiality, and Non-Disclosure Rules an er penality of perjury (US Code Title 18 chapter 47 section 1001), I certify that to the best of m folds of minerest that I may have with the applications or R8D contract proposals and I fully unit of the review process and agree: (1) to destroy or return all materials related to it: (2) not to ed of the review process and agree: (1) to destroy or roturn all materials represent and I willy unit administrator (SRA) or other designated DHHS official; 3) not to disclose procurement infor t; and (4) to refer all inquiries concerning the review to the SRA or other designated DHHS (                                                                                                    | d Information for<br>y knowledge I have<br>direstand the<br>disalose or disouss the<br>authorized by the<br>mation prior to the<br>official. |
| Certification Certification I certify that I have Reviewers." Understal nature Solicitation all contra Solicitific Review award of a contra Signature:                                          | In their reviews (requires a waiver to participate in review meeting). th the following applications/proposals (identify applications by number and identify proposals e read the attached 'DHHS Conflict of Interest, Confidentiality, and Non-Disclosure Rules an er penalty of perjury (US Code Title 18 chapter 47 section 1001), i.cerity that to the best of m itos of interest with the applications or RBD contract proposals and I fully un e of the review process and agree; (1) to destroy or return all materials related to it; (2) not to ted with the review process and agree; (1) to destroy or return all materials related to it; (2) not to ted with the review to the signated DHHS of float; (3) not to disclose procurement infor ct; and (4) to refer all inquiries concerning the review to the SRA or other designated DHHS i Date                                                                                                    | d Information for<br>y knowledge I have<br>derstand the<br>disclose or discuss the<br>authorized by the<br>mation prior to the<br>official.  |

Figure 19: Pre-meeting COI Form-Page 1.

NIH/OER/OEP ( 1/12/2005 )

**NOTE:** Clicking the **Pre-meeting COI Form-Page 1** link on the **Track Conflict of Interest Forms** screen displays the form for all meeting reviewers.

Clicking the <u>Pre-meeting COI Form-Page 1</u> link in the Action column for a specific reviewer, displays the form for that reviewer.

### **Post-meeting COI**

| ŭ                                                                           | NIH/OER/OEP 1/12/2005<br>REGARDING CONFLICT OF IN<br>FEDERAL AND FEDERA                                                                                                    | DHHS POST-REVIEW CERTIFICATION FO<br>ITEREST, CONFIDENTIALITY, AND NON-DISCL<br>IL REVIEWERS OF GRANT APPLICATIONS ANI                                                                                                    | IRM<br>OSURE OF INFORMATION FOR NON-<br>D R&D CONTRACT PROPOSALS                                                                                                    |
|-----------------------------------------------------------------------------|----------------------------------------------------------------------------------------------------|----------------------------------------------------------------------------------------------------|----------------------------------------------------------------------------------------------------|
|                                                                             | Scientific Review Group:<br>Date(s) of review:                                                                                                    | cember 05, 2007 - December 25, 2007                                                                                                    |                                                                                                    |
|                                                                             | A. Confidentiality and Non-Disclos<br>return all materials related to the eval<br>the review meeting outside of that me<br>(SRA) or other DHIS designated offi-<br>all inquiries concerning the review to<br>B. Conflict of Interest For Non-Fed<br>evaluation of any application or propo<br>or where I am negotiating for such en<br>direct financial benefit in relation to th<br>the applicant institution or offeror or p<br>proposal under review; (3) submitted<br>person receives financial benefits fro<br>conflict of interest, or (4) any application<br>of the evaluation of the evaluation. | ure: I fully understand the confidential nature of the<br>uation; (2) not to disclose or discuss the materials<br>leting or with any other individual except as authori<br>sai; (3) not to disclose procurement information pi<br>the SRA or other designated DHHS official.<br>eral Reviewers: This is to certify that in the review<br>sai; (1) from any applicant institution or offer whe<br>pioyment; (2) from any applicant institution or offer<br>e application or proposal under review or have reo<br>by a close personal relative. a member of my hous<br>nor provides financial benefits to an applicant or<br>on submitted by my former (within the past year) e | review process and agree: (1) to destroy or<br>associated with the review, my evaluation, or<br>zed by the Scientific Review Administrator<br>for to the award of a contract; and (4) to refer<br>identified above. I did not participate in an<br>ire I am a full- or part-time salaried employee<br>for where I have received or could receive a<br>elved or could receive a financial benefit from<br>year that is unrelated to the application or<br>jehold, or professional associate, or if such<br>feror. If there was an appearance or real<br>employer I recuised myself from the review of |
|                                                                             | c. Conflict of Interest For Federal r<br>evaluation from (1) any applicant insti<br>director, trustee or partner; (3) any ap<br>spouse, and my minor child hold, in a<br>employed; (6) any application submit<br>business or other contractual relation<br>(within the past year) non-Federal en<br>of the application/proposal or was gra                                                                                                    | eo an appropriate waiver.<br>eviewers: This is to certify that in the review ident<br>titoin where I have an outside activity; (2) any app<br>ploiant institution where I am seeking employment<br>geregate, more than \$15,000 worth of stock; (3) ar<br>web ya close personal relative, a member of my h<br>ship, the employer of my spouse, parent, or child, i<br>ployer. If there was an appearance or actual confli-<br>nted an appropriate waiver.                                                                                                    | fied above, I did not participate in an<br>licant institution where I serve as an officer,<br>; (4) any applicant institution in which I, my<br>ty applicant institution where my spouse is<br>ousehold, a colleague with whom I have a<br>or (7) any application submitted by my former<br>ict of interest, I recused myself from the review                                                                                                    |
|                                                                             | Under penalty of perjury (US Code T<br>and agree to confidentiality and non-<br>evaluation of any application or prop                                                                                                    | CERTIFICATION<br>itle 18 Chapter 47 section 1001). I fully understanc<br>disclosure (Paragraph A) and certify that in the rev<br>osal with which I knowingly had a conflict of interest                                                                                                    | I the confidential nature of the review process<br>few above I did not participate in an<br>st (Paragraph B or C).                                                                                                    |
|                                                                             | Printed Name                                                                                                    | Signature                                                                                                    |                                                                                                    |
| Name information was removed<br>from Figure 20 to maintain data<br>privacy. |                                                                                                    |                                                                                                    |                                                                                                    |
|                                                                             | REV6245                                                                                                    | Page 1                                                                                                    | DEC-07-07 07:34 AM                                                                                                    |

| Figure | 20: | Post-meeting | COI. |
|--------|-----|--------------|------|
|--------|-----|--------------|------|

### Conflict Report

The following information was removed from Figure 21 to maintain data privacy:

Council (identifier) SRA (name) Application (identifiers) PI Name Conflicts

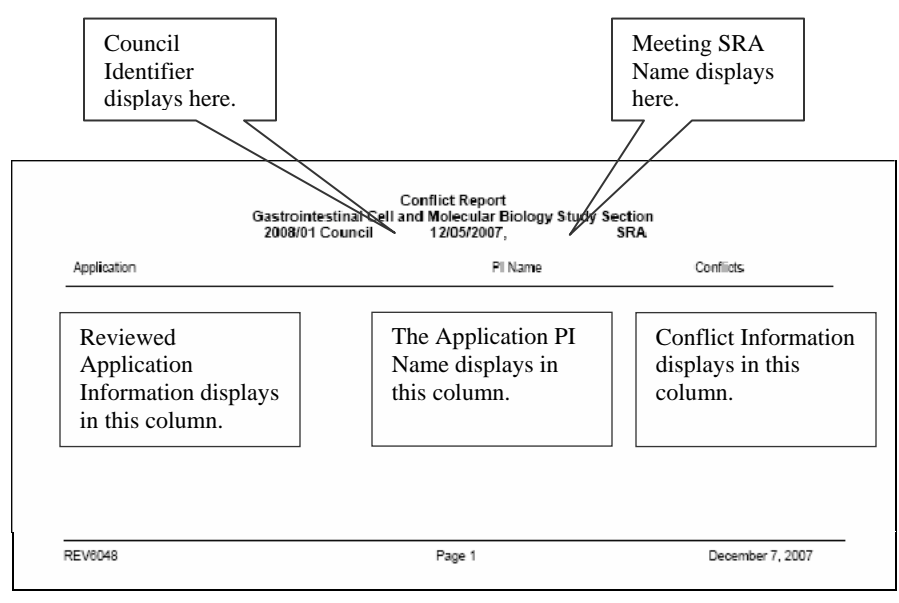

Figure 21: Conflict Report.

### Grant Application Reviewers— Confidentiality and Non Disclosure Rules

### NIH/OER/OEP (01/12/2005) NIH CONFLICT OF INTEREST, CONFIDENTIALITY AND NON DISCLOSURE RULES: INFORMATION FOR REVIEWERS OF GRANT APPLICATIONS AND R&D CONTRACT PROPOSALS As reviewers themselves are most familiar with their own situations, it is their personal responsibility: (1) to alert the Scientific Review Administrator (SRA) to any possible conflict of interest situation, whether real or apparent, that may impact on the review, and (2) to identify and certify on the pre-meeting and post-meeting Conflict of Interest Certification Forms associated with this information sheet, (a) any application where they have a conflict of interest, and (b) that they will not be, and have not been, involved in the review of any application where their participation constitutes a conflict of interest. Reviewers must also certify that they will maintain the confidentiality of the proceedings and associated materials and that they will not disclose to another individual any matter or information related to the review proceedings. In addition, the NIH may determine that a particular situation involves a conflict of interest and require that the potential reviewer not be involved in the review of the application(s) or proposal(s) in Where permissible by regulation, the agency head (Director, NIH), or his/her designee may grant a waiver relating to the real conflict of interest requirements. Before a waiver can be granted, it must be determined that there are no other practical means for securing appropriate expert advice to provide a competent review of an application or proposal, and that the real conflict of interest is not so substantial as to be likely to affect the integrity of the advice to be provided by the reviewer All reviewers are covered by this information sheet and associated Certification Forms. Membership on a scientific an object of the second second second second second associated of the second second se of Scientific Counselors, or Program Advisory Committees. When Federal Employees serve as reviewers, they are, in addition, covered by 18 USC 201-216, 5 CFR Part 2635, 5CFR Part 5501, and Executive Order 12674 as amended. The Public Health Service Act allows up to 25% of a scientific review group to be Federal employees. There are several bases for a conflict of interest: employment, financial benefit, personal relationships, professional relationships or other interests. If applicable, any one condition may serve to disqualify a reviewer from participating in the review of an application or proposal. A conflict of interest may be real or apparent. The following guidance and definitions, derived from federal regulations governing the Scientific Peer Review of Research Grant Applications and Research and Development Contract Projects (42 CFR Part 52h), will assist you in determining whether you are faced with a real or apparent conflict of interest. The guidance is not all-inclusive, due to the variety of possible conflicts of interest. Therefore, it is important that you should consult the SRA in charge of the meeting when there is any question about your participation in a review. GUIDANCE AND DEFINITIONS A Conflict Of Interest in scientific peer review exists when a reviewer has an interest in a grant or cooperative agreement application or an R&D contract proposal that is likely to bias his or her evaluation of it. A reviewer who has a real conflict of interest with an application or proposal may not participate in its review. Real Conflict Of Interest means a reviewer or a close relative or professional associate of the reviewer has a financial or other interest in an application or proposal that is known to the reviewer and is likely to bias the reviewer's evaluation of that application or proposal as determined by the SRA managing the review, as acknowledged by the reviewer, or as prescribed by 42 CFR 52h as follows: A reviewer shall have a real conflict of interest if he/she or a close relative or professional associate of the reviewer (1) has received or could receive a direct financial benefit of any amount deriving from an application or proposal under review; (2) has received or could receive a financial benefit from the applicant institution, offeror or principal investigator that in the aggregate exceeds \$10,000 per year (for reviewers who are federal employees the amount is \$15,000 per year); this amount includes honoraria, fees, stock or other financial benefit, and additionally includes the current value of the reviewer's already existing stock holdings, apart from any direct financial benefit deriving from an application or proposal under review: or (3) has any other interest in the application or proposal that is likely to bias the reviewer's evaluation of that application or proposal. Regardless of the level of financial involvement or other interest, if the reviewer feels unable to provide objective advice, he/she must recuse him/herself from the review of the application or proposal at issue. The peer review system relies on the professionalism of each review rot identify to the SRA any real or apparent conflicts of interest that are likely to bias the reviewer's evaluation of an application or proposal. Employment: A reviewer who is a salaried employee, whether full-time or part-time, of the applicant institution, offeror regard to an application/proposal from that organization or principal investigator. The Director of NIH or designee may determine there is no real conflict of interest with 1

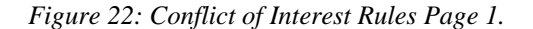

#### NIH/OER/OEP (01/12/2005)

components of a large or multi-component organization are sufficiently independent to constitute, in effect, separate organizations, provided that the reviewer has no responsibilities at the institution that would significantly affect the other component. Membership on a scientific review group does not make an individual an employee or officer of the Federal Government.

Financial Benefit: See definition of Real Conflict of Interest above.

Personal Relationships (Relatives): A close relative means a parent, spouse, sibling, son or daughter or domestic partner. A conflict of interest exists if a close relative of a reviewer submits an application or proposal, or receives or could receive financial benefits from or provides financial benefits to an applicant or offeror. In such case, it will be treated as the reviewer's financial benefit.

Professional Associates: Professional associate means any colleague, scientific mentor, or student with whom the peer reviewer is currently conducting research or other significant professional activities or with whom the member has conducted such activities within three years of the date of the review.

Standing Review Group Membership: When a scientific review group meets regularly, a relationship among the individual members exists; therefore, the group as a whole may not be objective about evaluating the work of one of its members. In such a case, a member's application or proposal will be reviewed by another qualified review group to insure that a competent and objective review is obtained.

Longstanding Disagreements: A conflict of interest may exist where a potential reviewer has had longstanding scientific or personal differences with an applicant.

Multi-Site Or Multi-Component Project: An individual serving as either the principal investigator or key personnel on one component of a multi-site or multi-component project has a conflict of interest with all of the applications or proposals from all investigators or key personnel associated with the project. The individual should be considered a professional associate when evaluating applications or proposals submitted by the other participants in the project.

Request For Applications (RFA) Or Request For Proposals (RFP): Persons serving as the principal investigator or key personnel on an application submitted in response to an RFA or on a proposal in response to an RFP are generally considered to have a conflict of interest with all of the applications or proposals submitted in response to the RFA or RFP. However, if no other reviewer is available with the expertise necessary to ensure a competent and fair review, a waiver may be granted by the Director of NIH or his/her designee that will permit an individual to review only those applications or proposals with which he/she has no conflict of interest that is likely to affect the integrity of the advice to be provided by the reviewer.

Appearance Of A Conflict Of Interest means that a reviewer or close relative or professional associate of the reviewer has a financial or other interest in an application or proposal that is known to the reviewer or the SRA managing the review and would cause a reasonable person to question the reviewer's impartiality if he or she were to participate in the review. The SRA will evaluate the appearance of a conflict of interest and determine whether or not the interest would likely bias the reviewer's evaluation of the application or proposal. Where there is an appearance of conflict of interest, but not sufficient grounds for disqualifying the reviewer, the SRA in charge of the review will document: (1) that there is no real conflict of interest, and (2) that, at the time of the review, no practical alternative exists for obtaining the necessary scientific advice from the reviewer with the apparent conflict.

Waivers If no other reviewer is available with the expertise necessary to ensure a competent review, a waiver may be granted by the Director of NIH or his/her designee to allow participation in the review.

#### CONFIDENTIALITY AND NON-DISCLOSURE OF MATERIALS AND PROCEEDINGS

The applications and proposals and associated materials made available to reviewers, as well as the discussions that take place during review meetings are strictly confidential and must not be disclosed to or discussed with any one who has not been officially designated to participate in the review process. In addition, disclosure of procurement information prior to the award of a contract is prohibited by the Procurement Integrity Act.

#### CERTIFICATION

All reviewers must certify that they have read these instructions on "NIH Conflict of Interest, Confidentiality, and Non-Disclosure Rules and Information for Reviewers." Under penalty of perjury (US Code Title 18 chapter 47 section 1001), the reviewer must certify that, to the best of his/her knowledge, he/she has disclosed all conflicts of interest that he/she may have with the applications or R&D contract proposals and he/she fully understands the confidential nature of the review process and agrees: (1) to destroy or return all materials related to it; (2) not to disclose or discuss the materials associated with the review, their evaluation, or the review meeting with any other individual except as authorized by the SRA or other designated NIH official; (3) not to disclose procurement information prior to the award of a contract; and (4) to refer all inquiries concerning the review to the SRA or other designated NIH official.

2

Figure 23: Conflict of Interest Rules Continued.